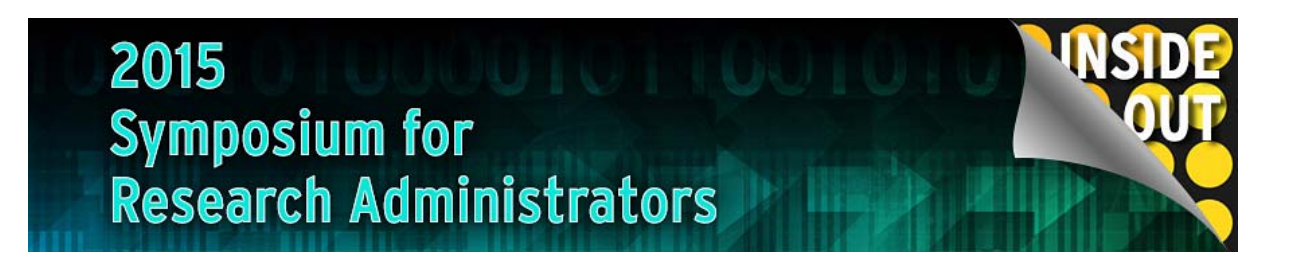

# What You Don't Know Is Wasting Your Time

Presented by

### Campus Implementation Team School of Medicine Implementation

- Reports, transactions, and tools available to Grants Administrators
- How to best utilize those resources for your particular needs
- It's all about gained efficiency!
- Shortcuts, tips and tricks
- Quick reference guides

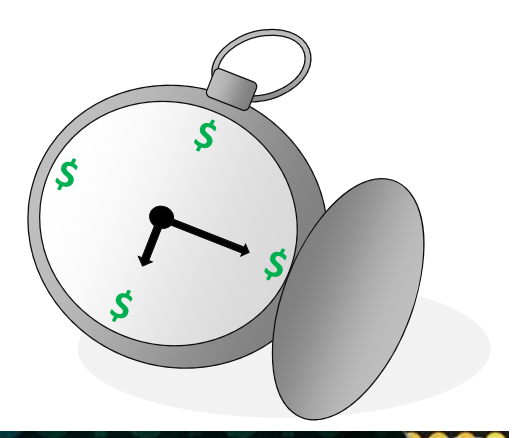

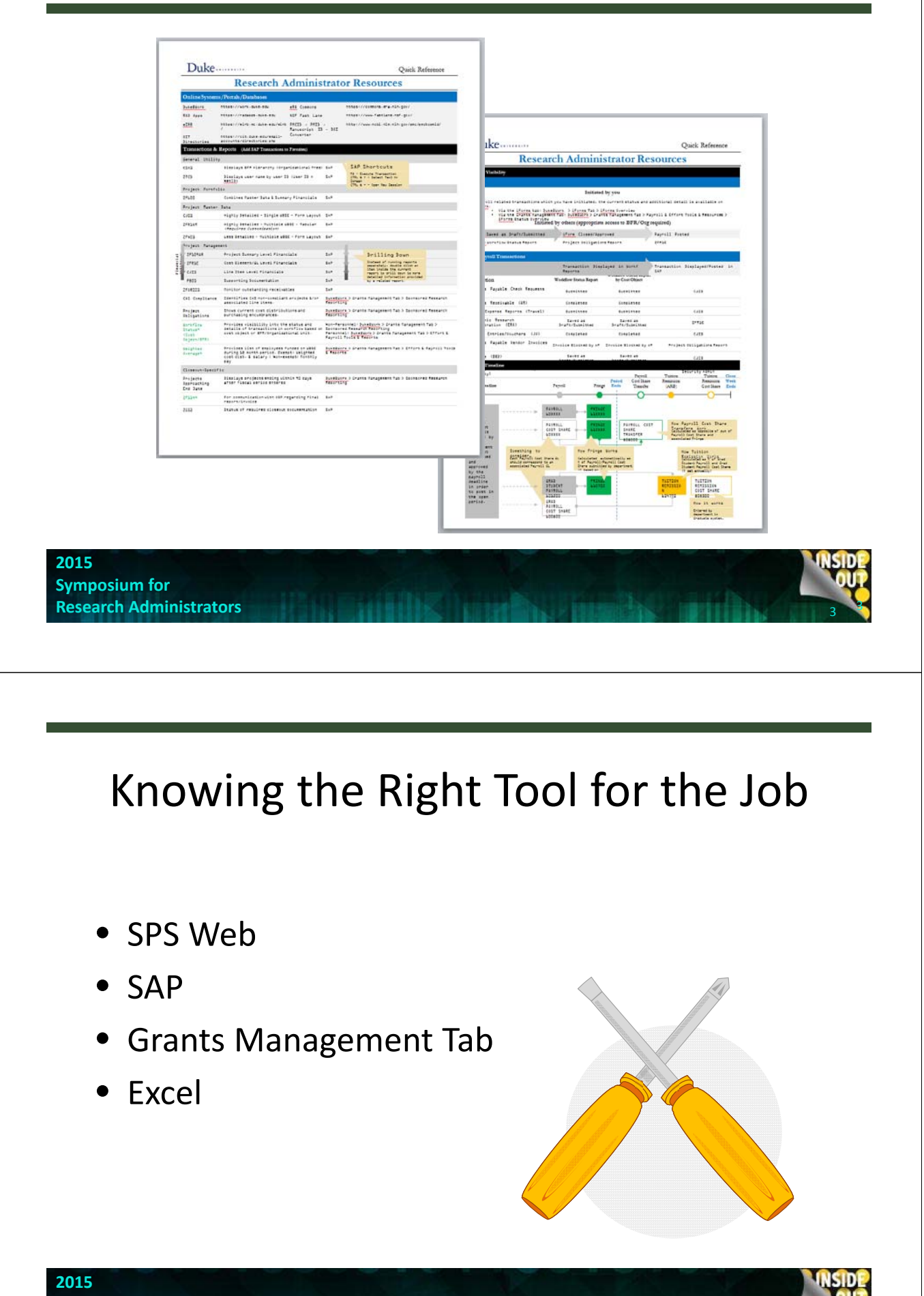

| Getting St                                      | arted  |            |          |          | _               |
|-------------------------------------------------|--------|------------|----------|----------|-----------------|
|                                                 |        | Ongoing Ma | nagement |          |                 |
|                                                 |        |            |          | Closeout |                 |
|                                                 |        |            |          |          |                 |
| 2015<br>Symposium for<br>Research Administrator | 5      | millE      |          |          | ASID<br>OU<br>5 |
|                                                 |        |            |          |          |                 |
|                                                 |        |            |          |          |                 |
|                                                 |        |            |          |          |                 |
|                                                 |        |            |          |          |                 |
| Getting S                                       | tarted |            |          |          |                 |
|                                                 |        |            |          |          |                 |
|                                                 |        |            |          |          |                 |

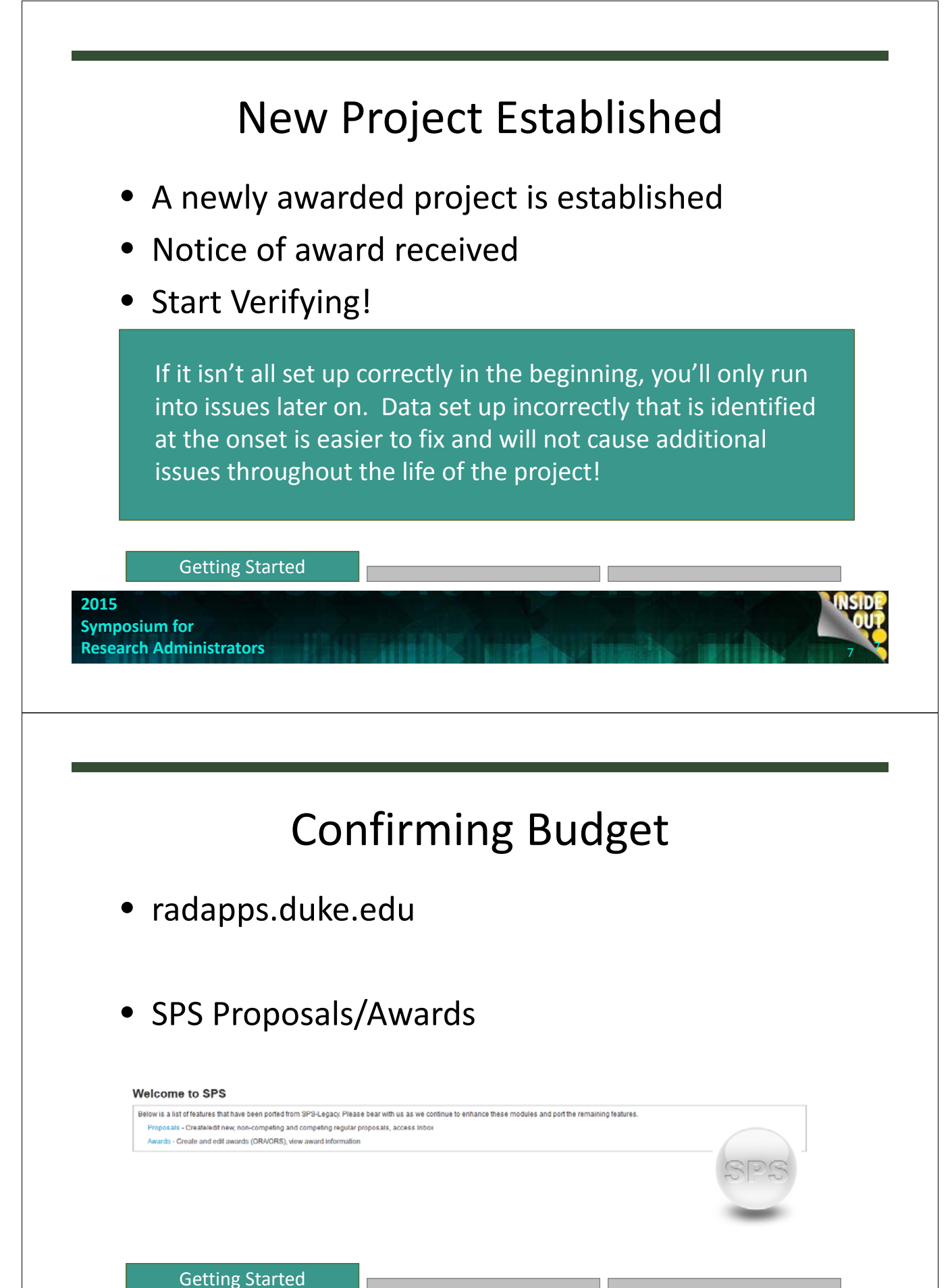

2015 Symposium for

**Research Administrators** 

INSIDE

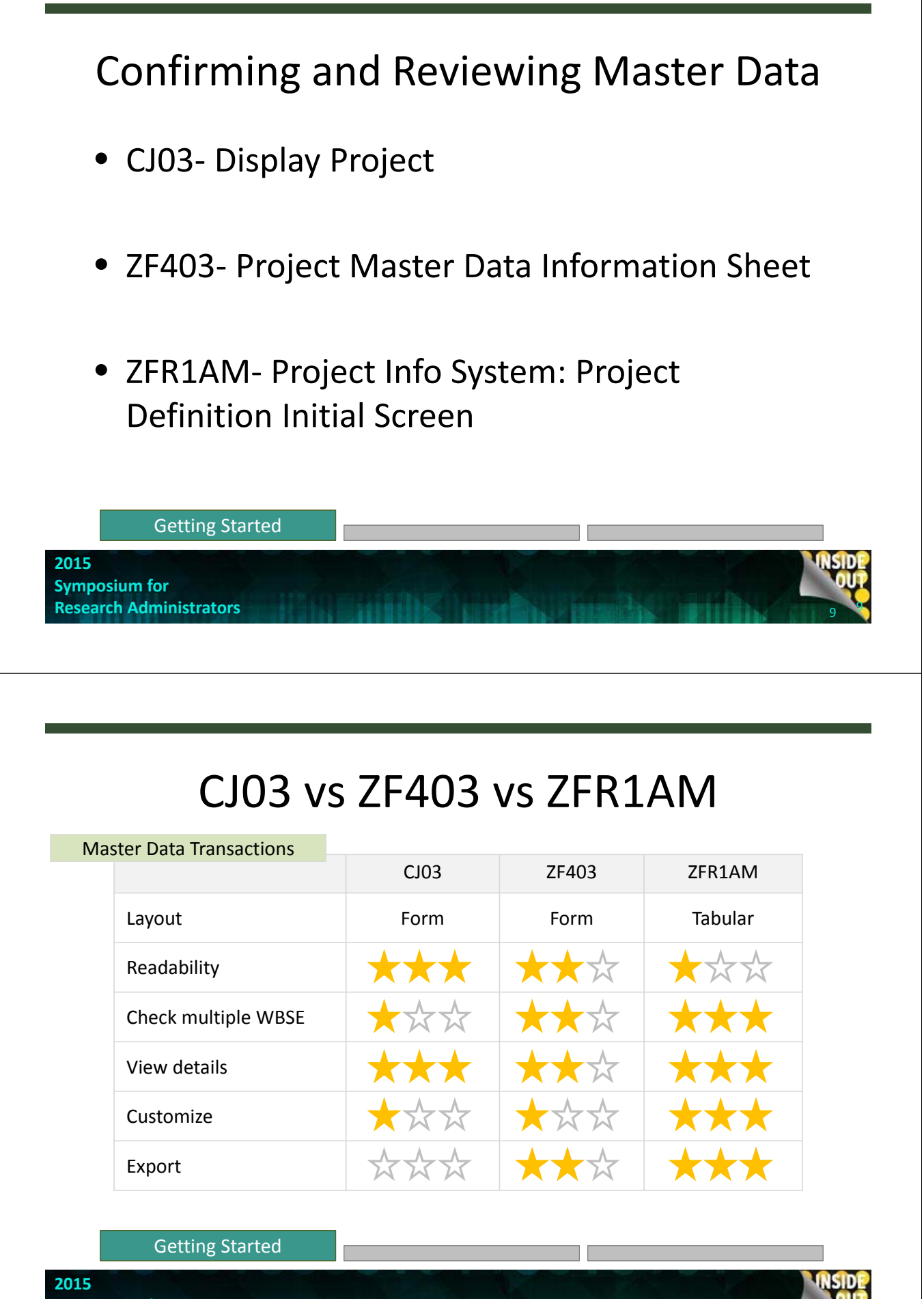

# Verifying Effort

- Past
  - 1. Wait for payroll to Post and run ZH233 or ZH333
  - 2. Look at the Employee Funding Tab
  - 3. Look at iForms by Individual
- Now
  - 1. Run the Projects Obligations Report by Parent and see all the effort that has been allocated across the project as whole!

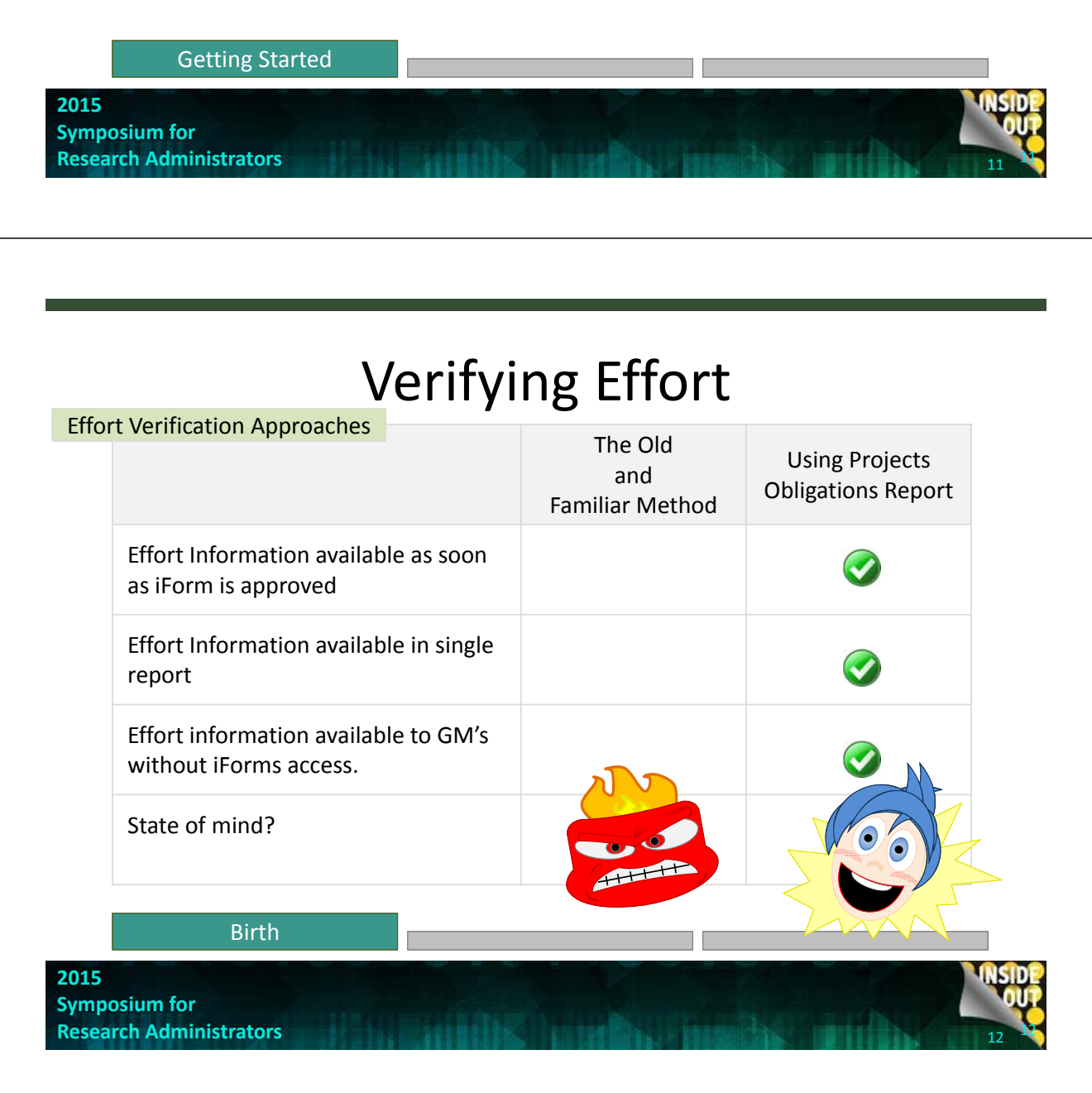

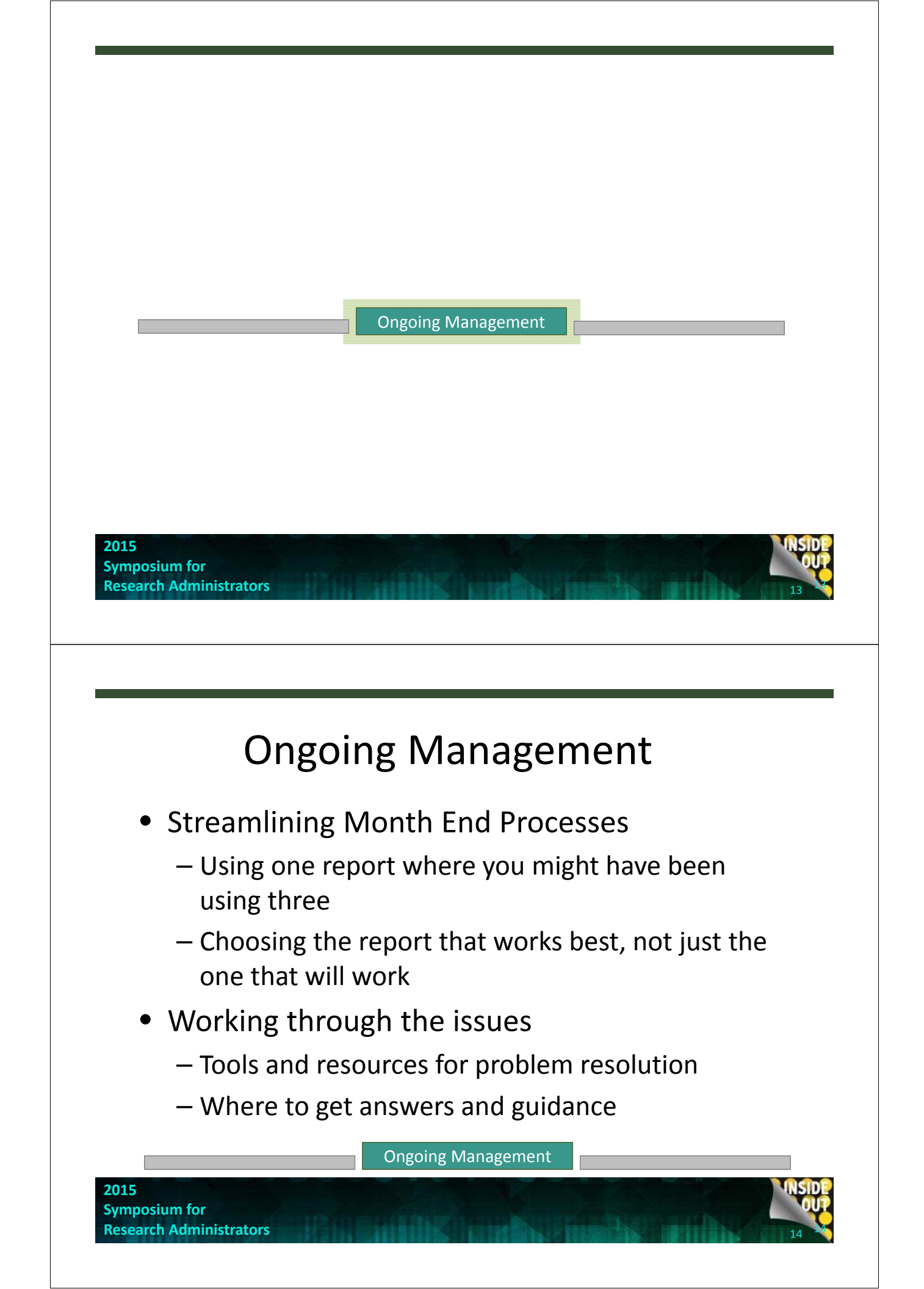

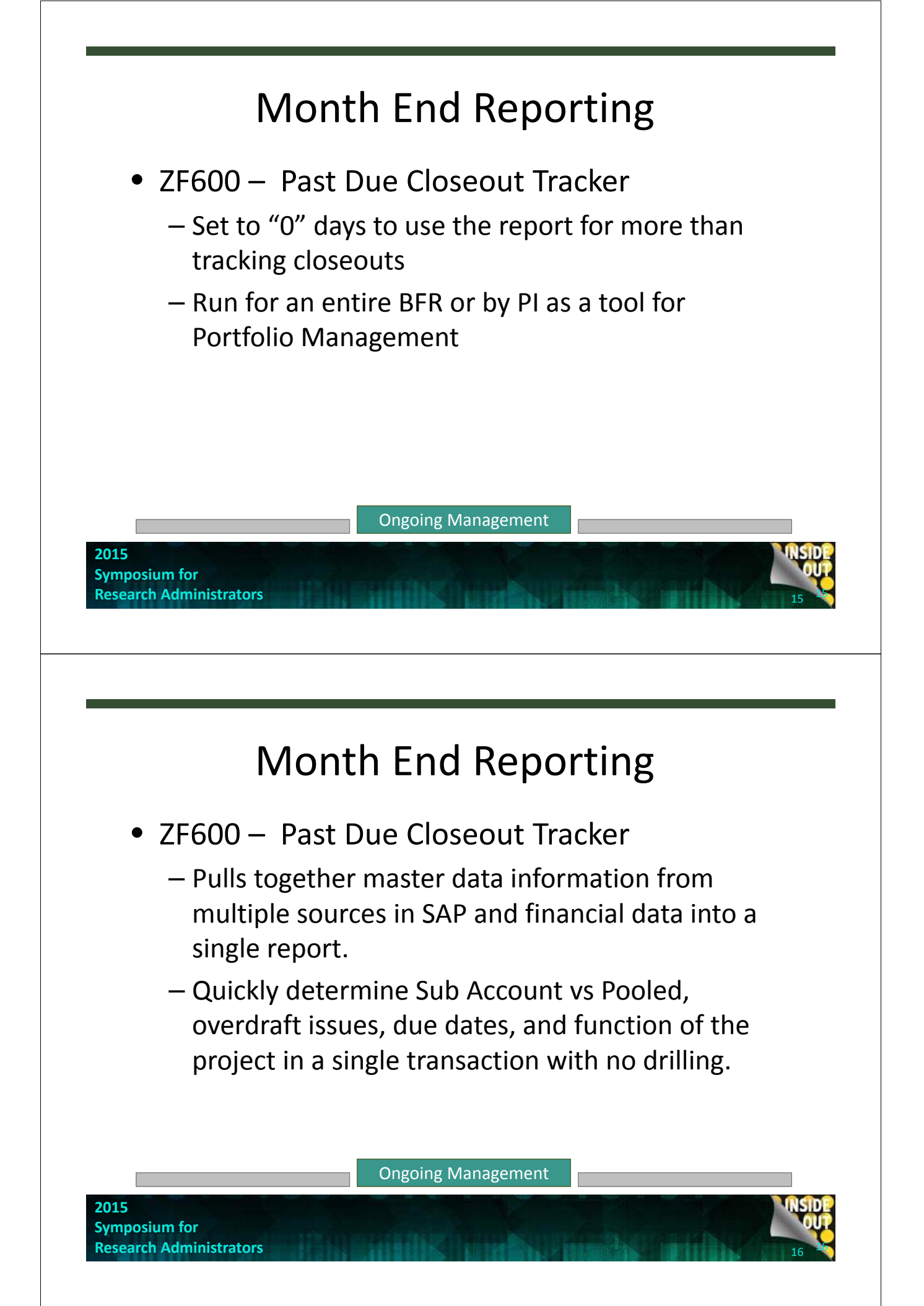

# Month End Reporting

| One Line Summary Reports                           |                     | -          |          |               |
|----------------------------------------------------|---------------------|------------|----------|---------------|
|                                                    |                     | ZF109      | ZF109AR  |               |
| ITD totals for Award, Reve<br>Balances at a glance | enue, Expense, and  | $\bigcirc$ | Ø        |               |
| Drill down to get GL and L                         | ine item breakdowns | $\bigcirc$ | <b>Ø</b> |               |
| Outstanding A/R                                    |                     |            |          |               |
| Run By Parent                                      |                     |            |          |               |
| Export                                             |                     |            |          |               |
|                                                    | Ongoing Managem     | ent        |          |               |
| 2015<br>Symposium for<br>Research Administrators   |                     |            | 2        | INSIDE<br>OUT |
|                                                    |                     |            |          |               |

### Month End Reporting

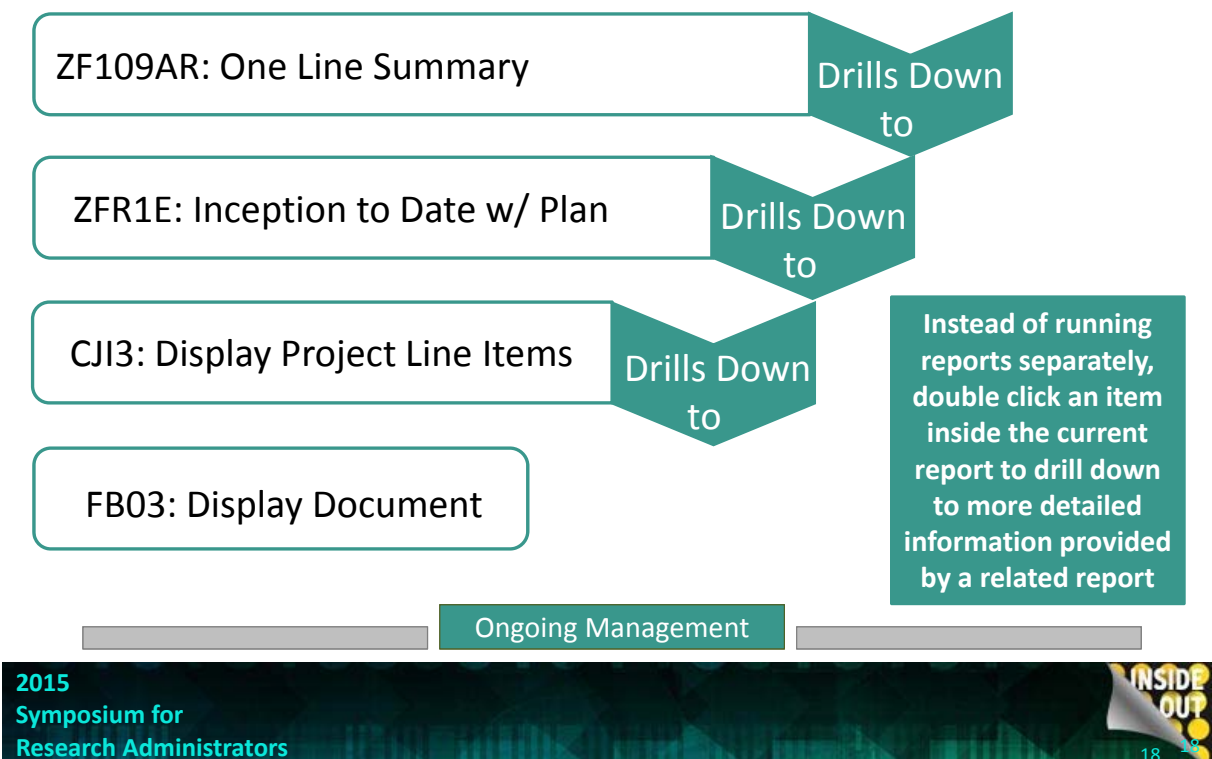

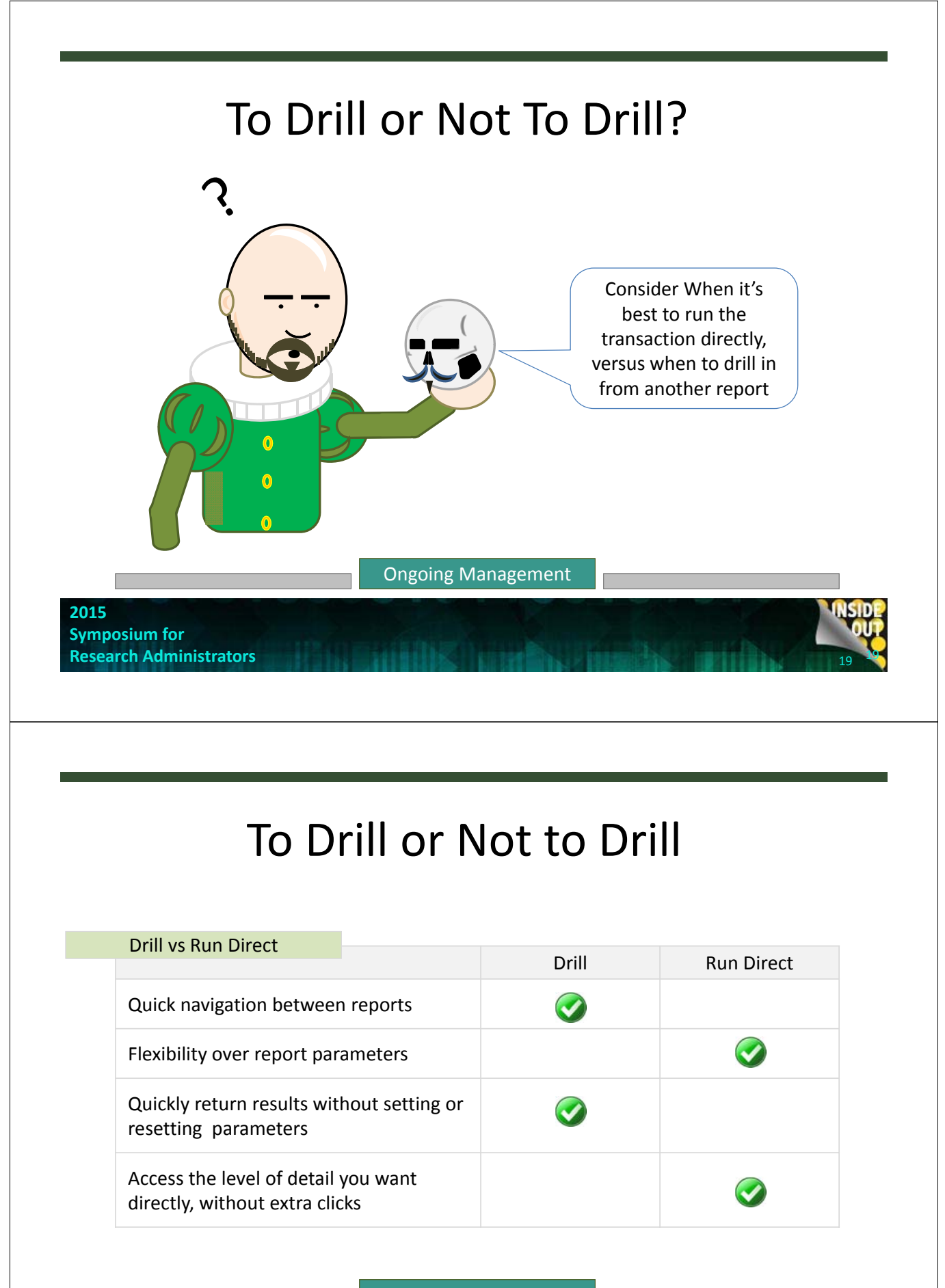

**Ongoing Management** 

### To Drill or Not To Drill?

- Example 1 Run the CJI3 line item detail report to look at a specific month, rather than Inception to Date from drilling down.
- Example 2 Use ZFR1E to see aggregate data on a Parent WBSE and its children.
- Example 3 Use the drill to get the details on the expenses that make up a GL balance

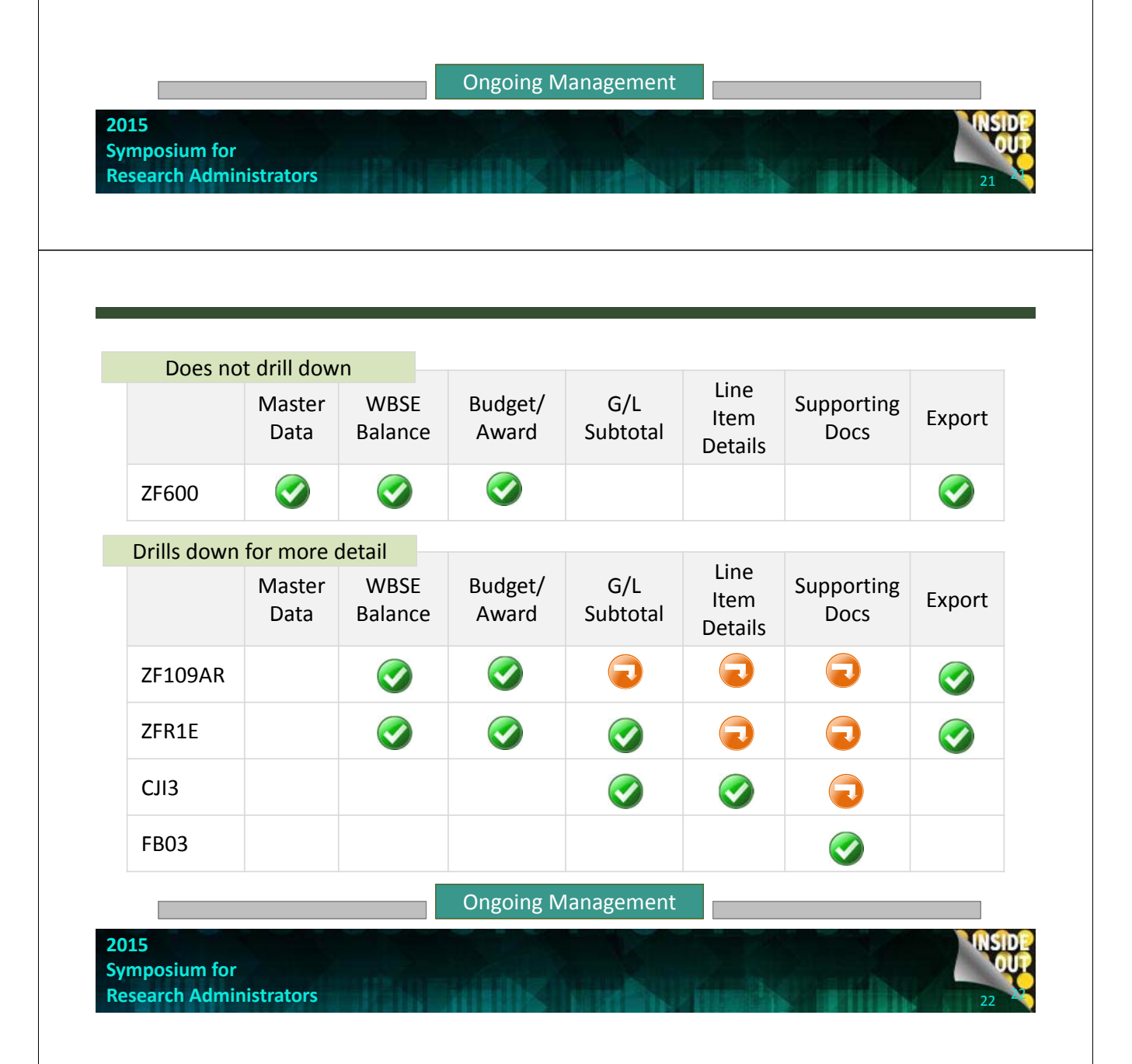

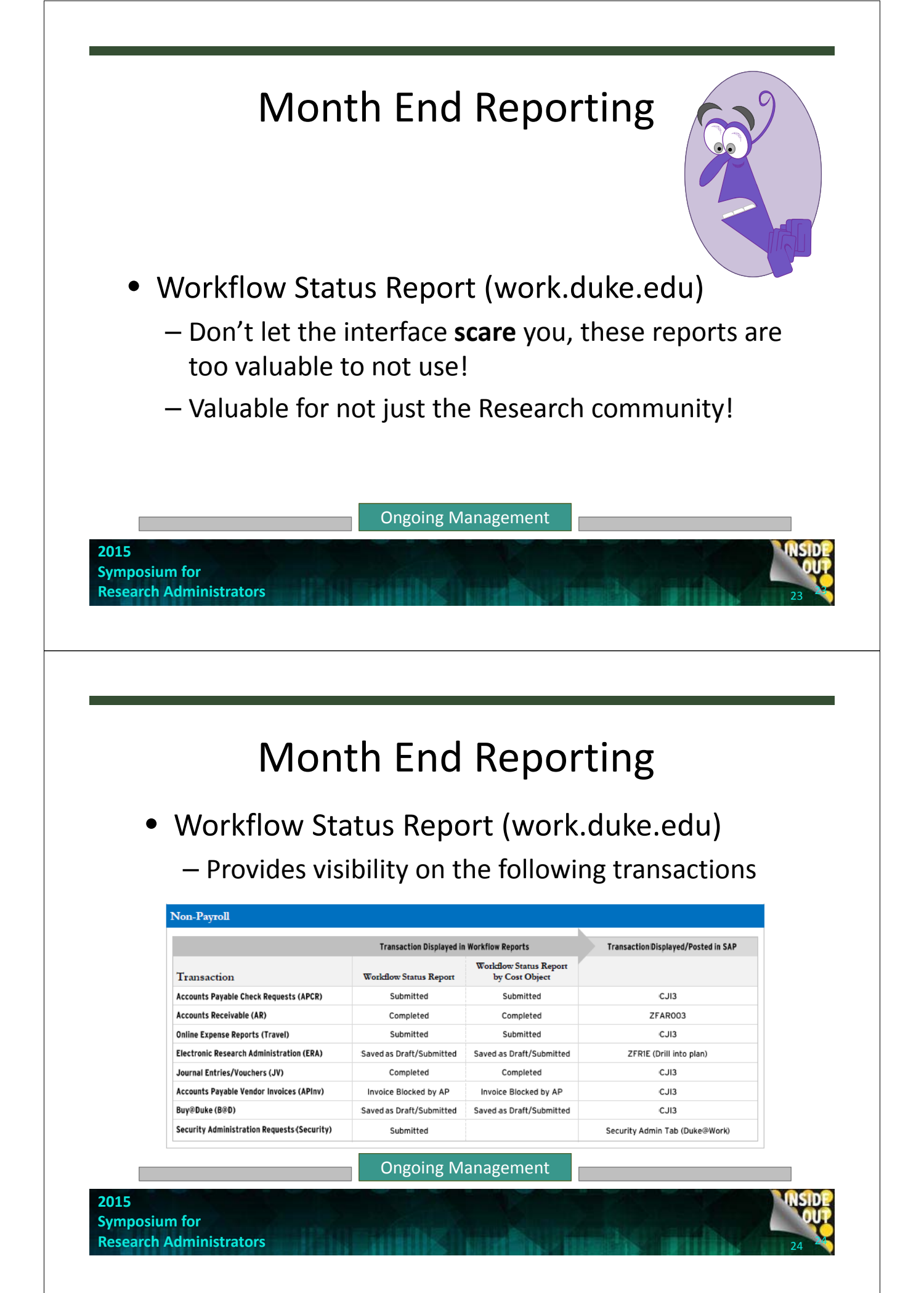

## Month End Reporting

- Workflow Status Report (work.duke.edu)
  - Allows you to see pending transactions before they post
  - Address a problem transaction before it posts, and prevent having to do a correcting entry
  - The reports can now be ran by Cost Object (fund code), as well as BFR.

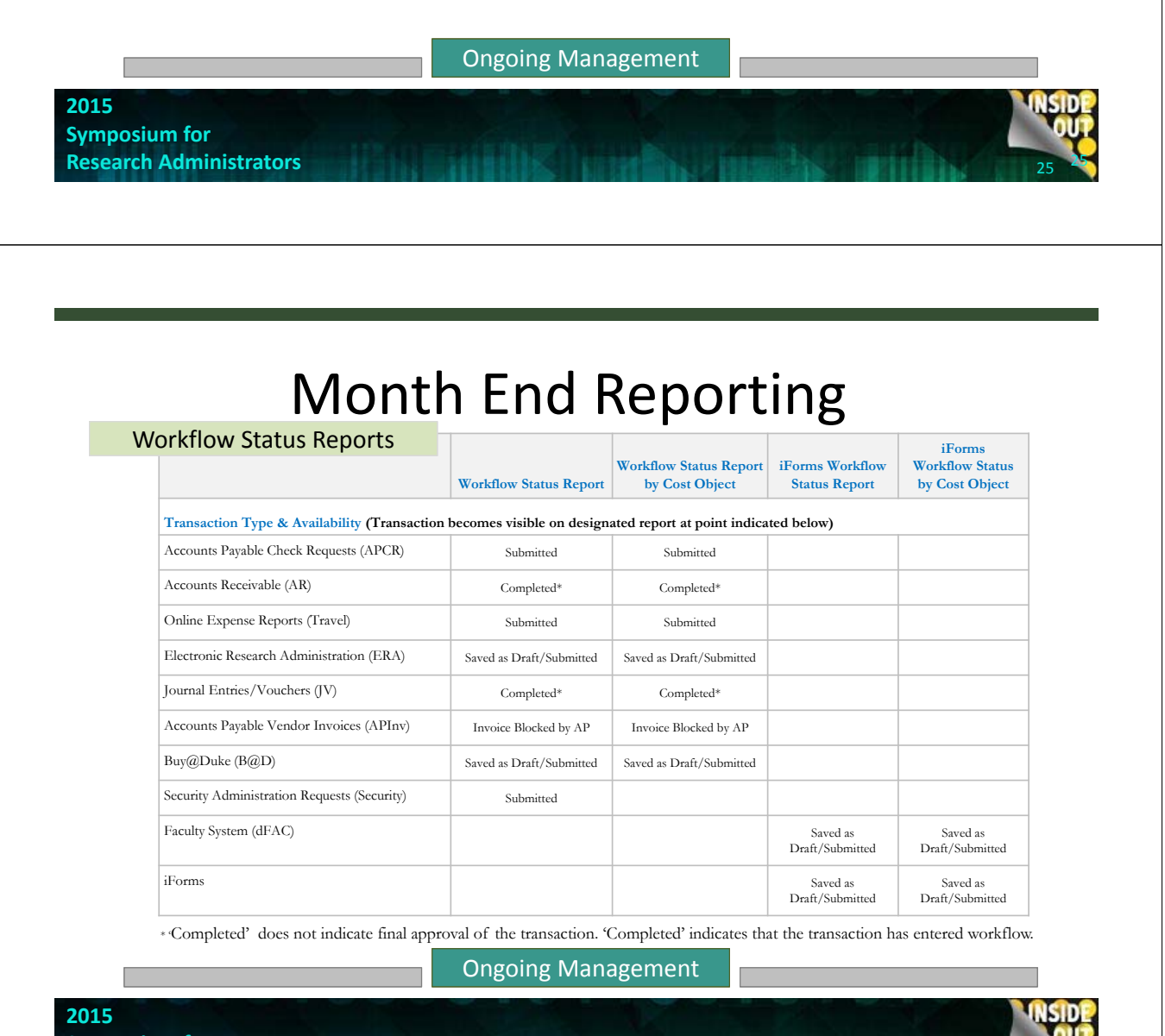

# Month End Reporting

#### CAS Compliance Report

|                                          | Runs by Cost<br>Element<br>Group | Displays<br>Payroll and<br>Non Payroll<br>CAS<br>Automatically | Flags CAS<br>items<br>Requiring<br>Remediation | Provides<br>Reason<br>Remediation<br>Required |
|------------------------------------------|----------------------------------|----------------------------------------------------------------|------------------------------------------------|-----------------------------------------------|
| ZFR1E                                    |                                  |                                                                |                                                |                                               |
| CAS Compliance<br>Report                 |                                  | <b>I</b>                                                       | Ø                                              | <b>Ø</b>                                      |
| Report                                   | Ongo                             | oing Manageme                                                  | nt                                             |                                               |
| 5<br>iposium for<br>earch Administrators | in o mili                        | No mark                                                        | U Trumble                                      |                                               |

### Month End Reporting

- CAS Compliance Report (Grants Management Tab)
  - Run by BFR and select "Project" Layout to see all the codes in your business unit that have CAS items to be reviewed at a glance – perfect for management (delegating workload)
  - Run by a single WBSE and select "ITD Line Item" layout to look at the CAS items in detail and determine what actions necessary

**Ongoing Management** 

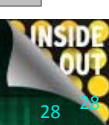

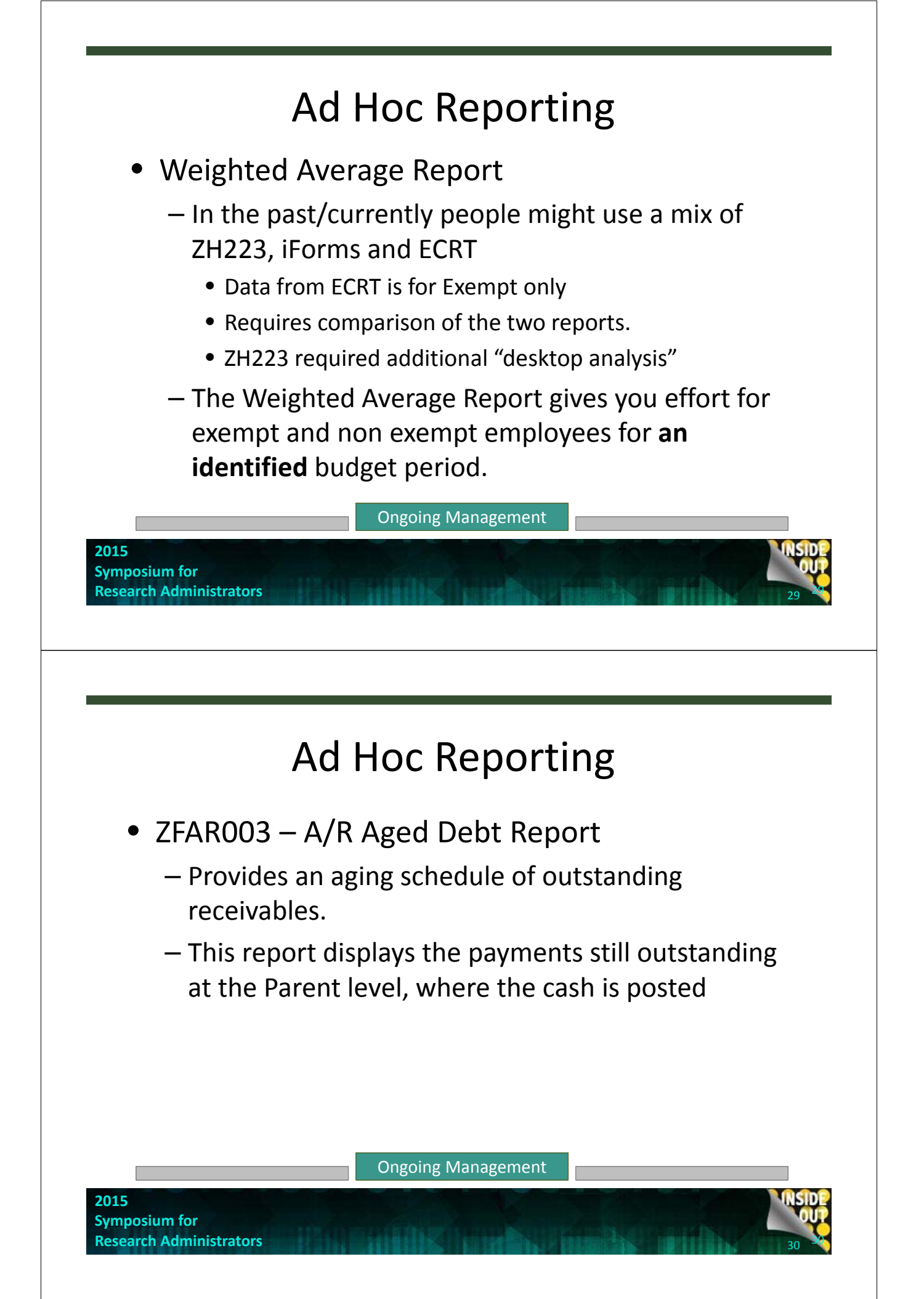

## Ad Hoc Reporting

| A/R Reporting |         |                         |                   |                                      |                                                          |                                      |
|---------------|---------|-------------------------|-------------------|--------------------------------------|----------------------------------------------------------|--------------------------------------|
|               |         | "Revenue vs<br>Expense" | Cumulative<br>A/R | Individual<br>A/R Invoice<br>Display | A/R Invoice<br>Paid, Partially<br>Paid or<br>Outstanding | Age of<br>Outstanding<br>A/R Invoice |
|               | ZFR1E   | $\star \star \bigstar$  | $\star\star\star$ | $\star\star\star$                    | ***                                                      | ***                                  |
|               | ZF109AR | $\star\star\star$       | **☆               | ***                                  | ***                                                      | ***                                  |
|               | ZFAR003 | ***                     | ***               | ***                                  | $\star\star\star$                                        | $\star\star\star$                    |

Ongoing Management

2015 Symposium for Research Administrators

# Human Subjects/IRB Guidance

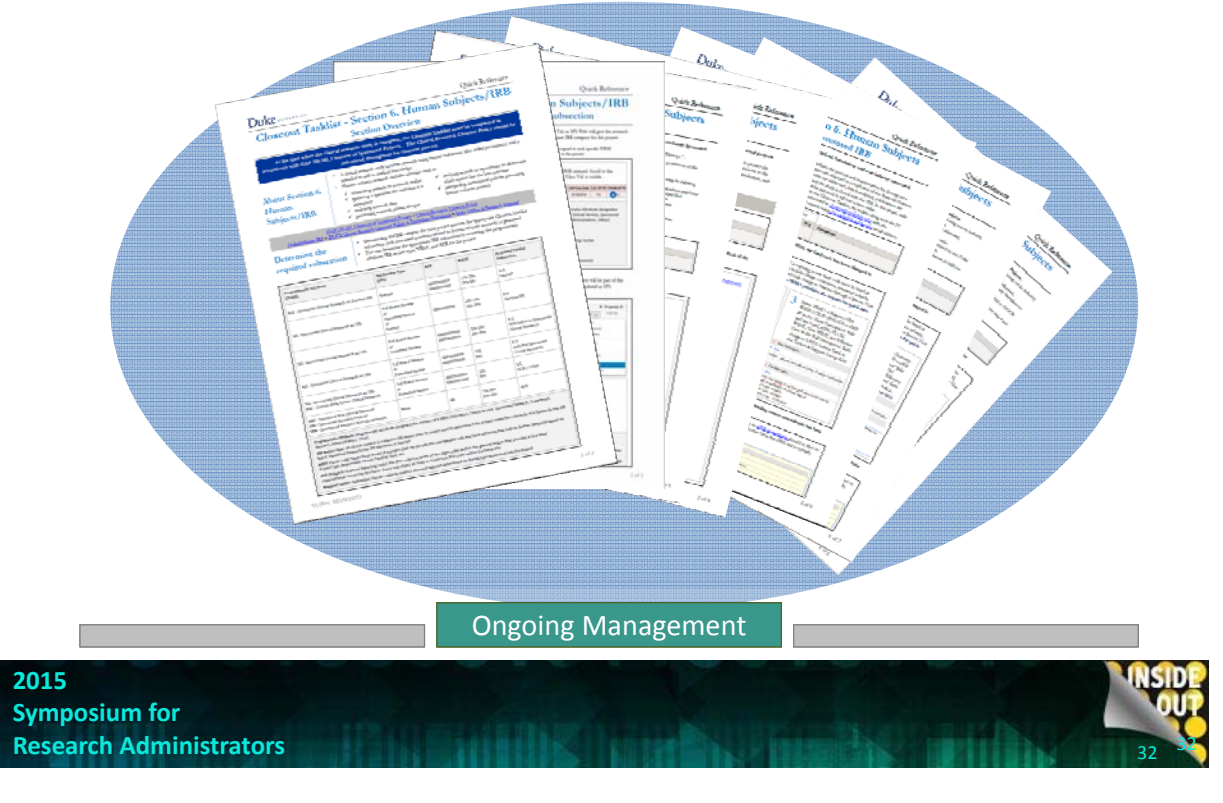

## Human Subjects/IRB Guidance

New Quick Reference Guides to help navigate the closeout process and Maestro for those with agreements that include human subjects or an IRB protocol.

- Closeout
  - Human Subjects/IRB Section (#6) guidance (Exempt, Campus IRB, Industry, Non-Industry)
- Maestro Quick Reference Guide includes:
  - Overview of Clinical Research resources
  - Maestro administrative processes to manage research projects
  - Issue escalation processes
  - Summary of Maestro reporting for research administrators

**Ongoing Management** 

2015 Symposium for Research Administrators

Closeout

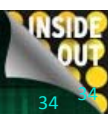

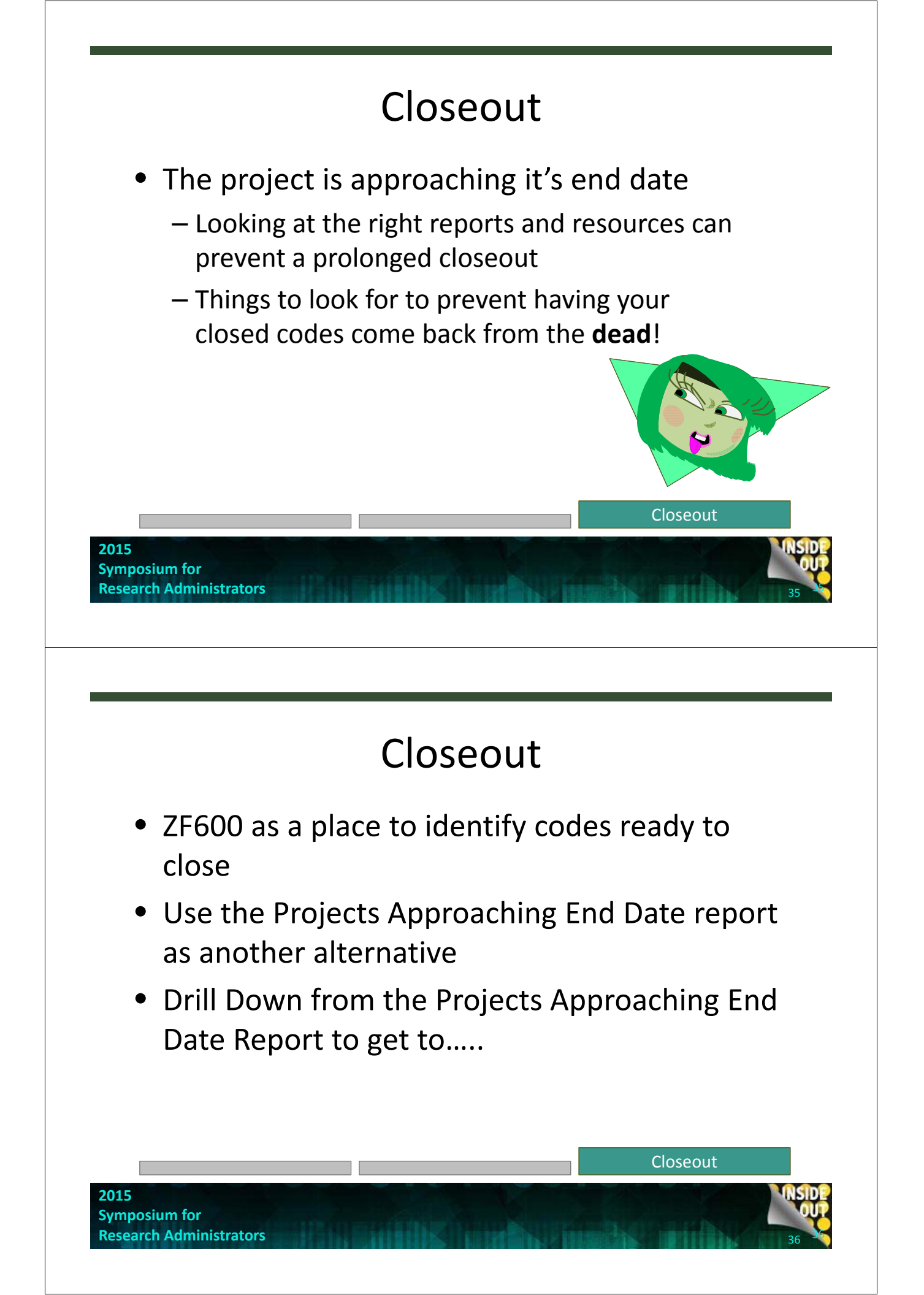

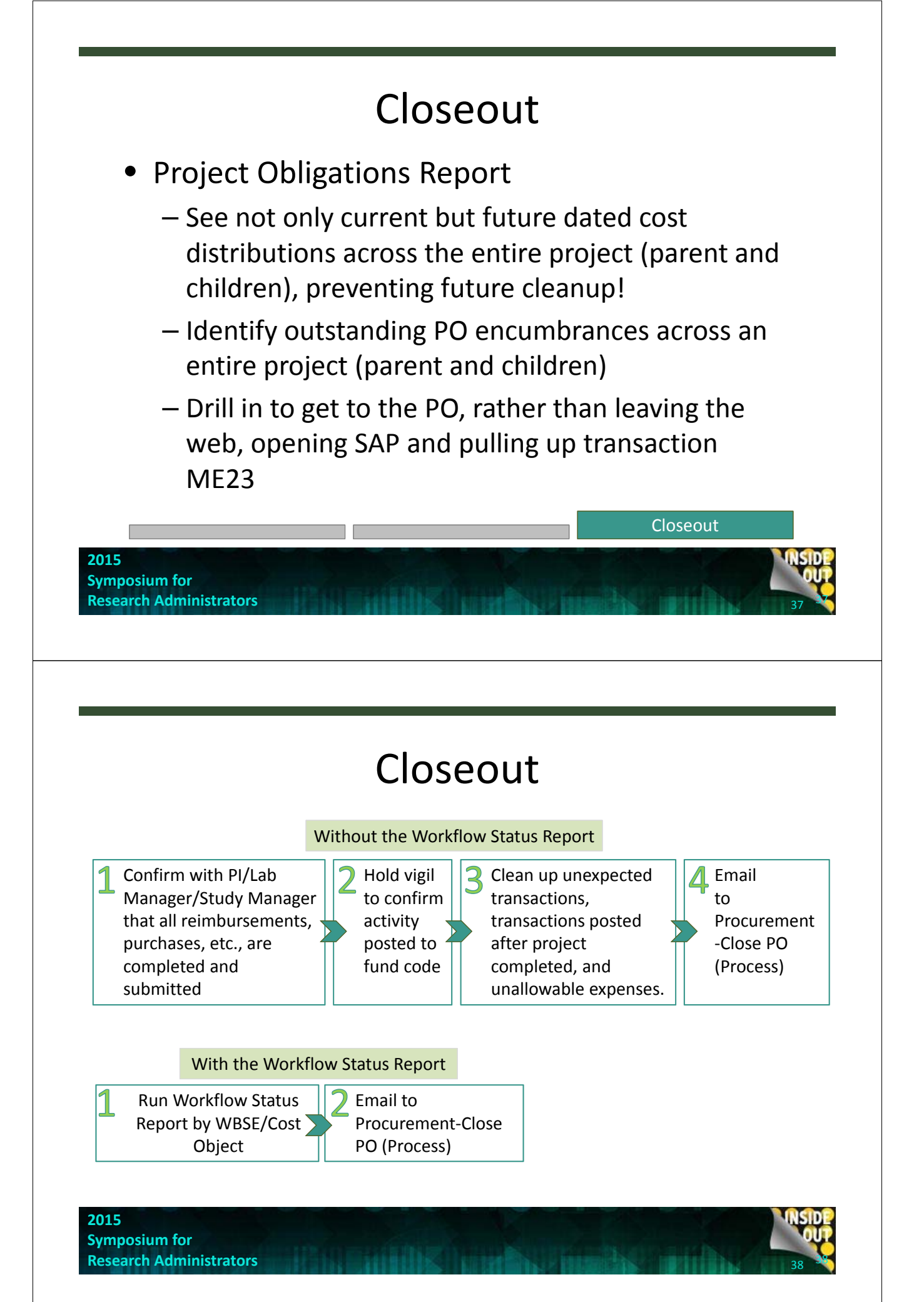

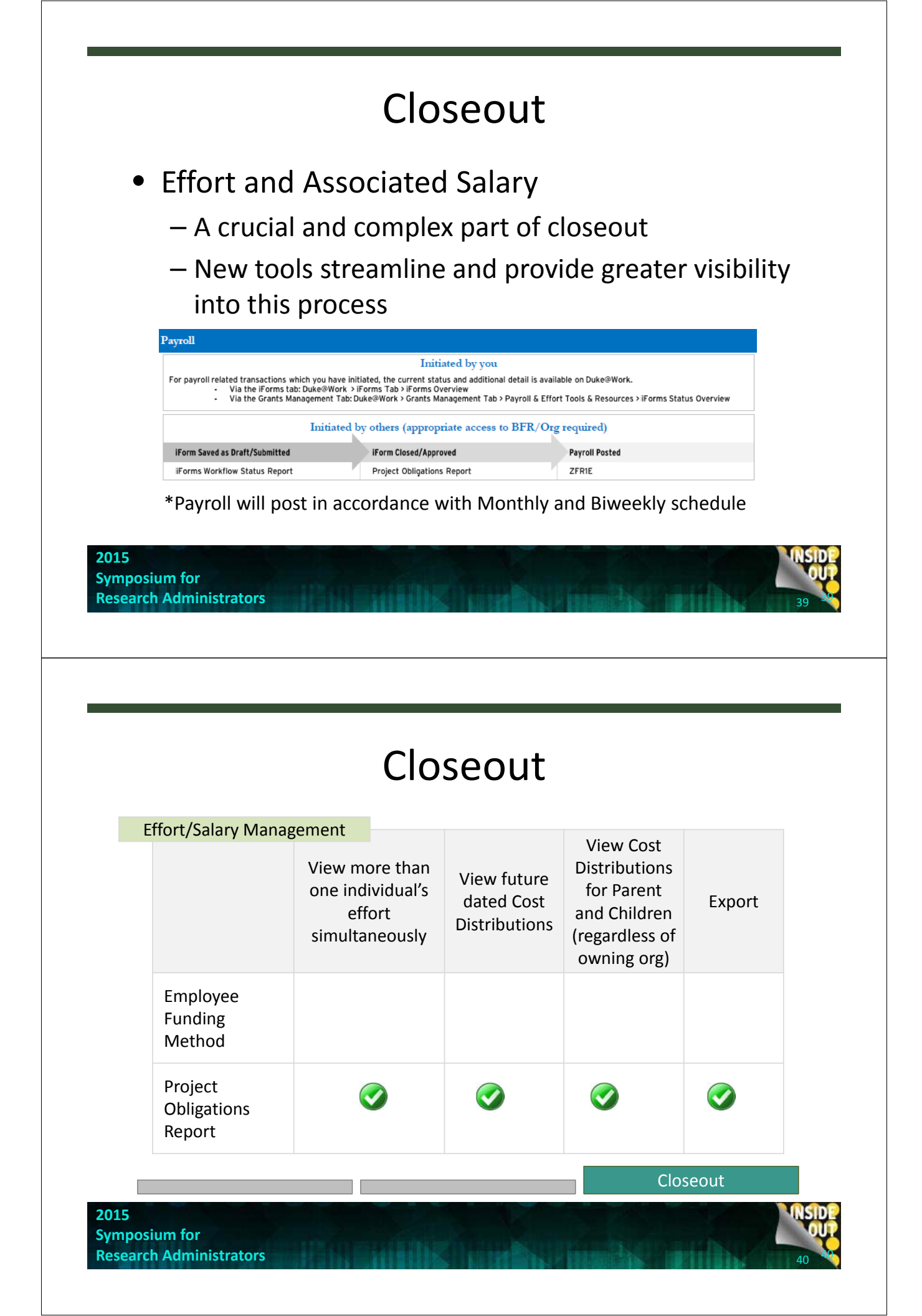

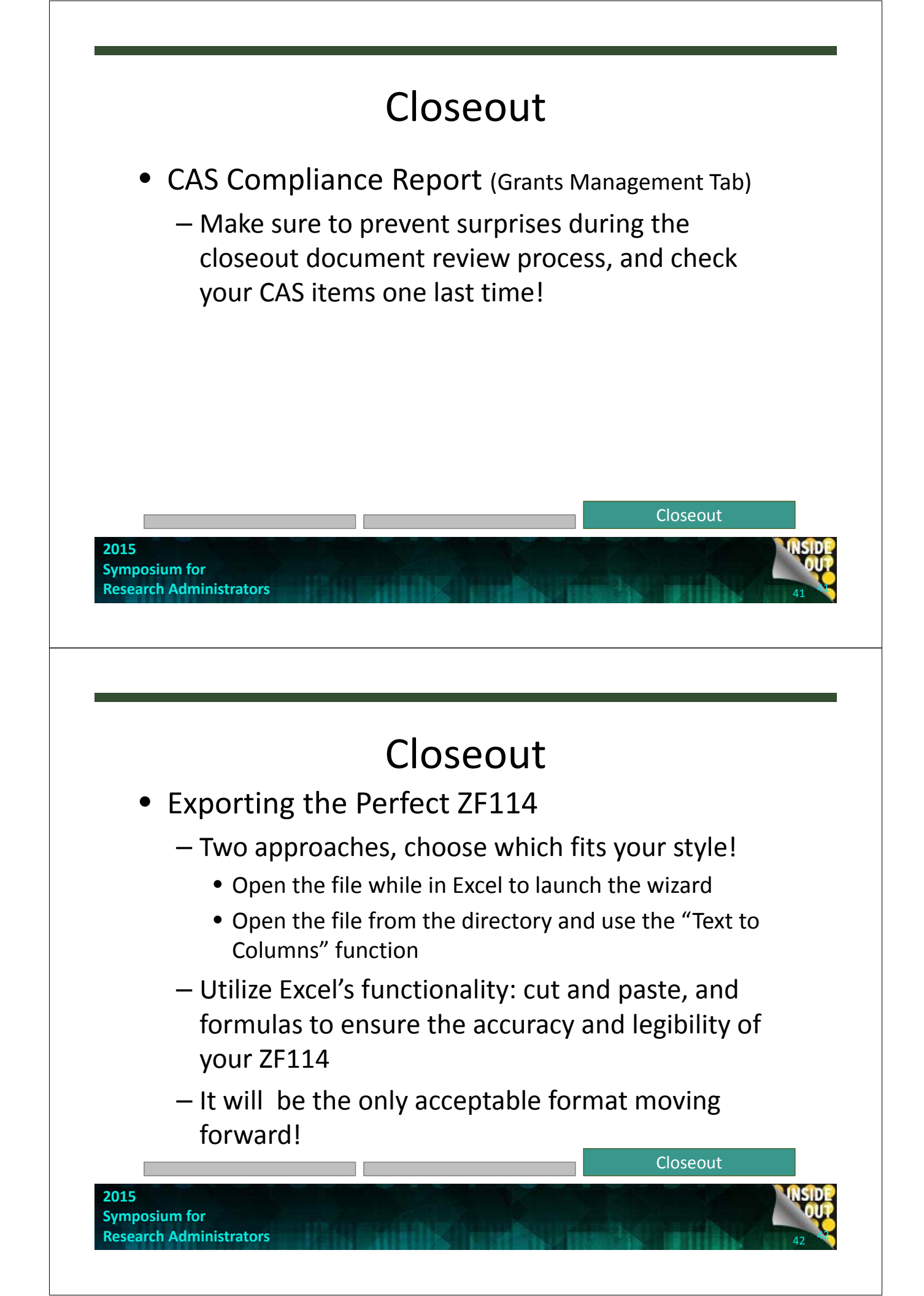

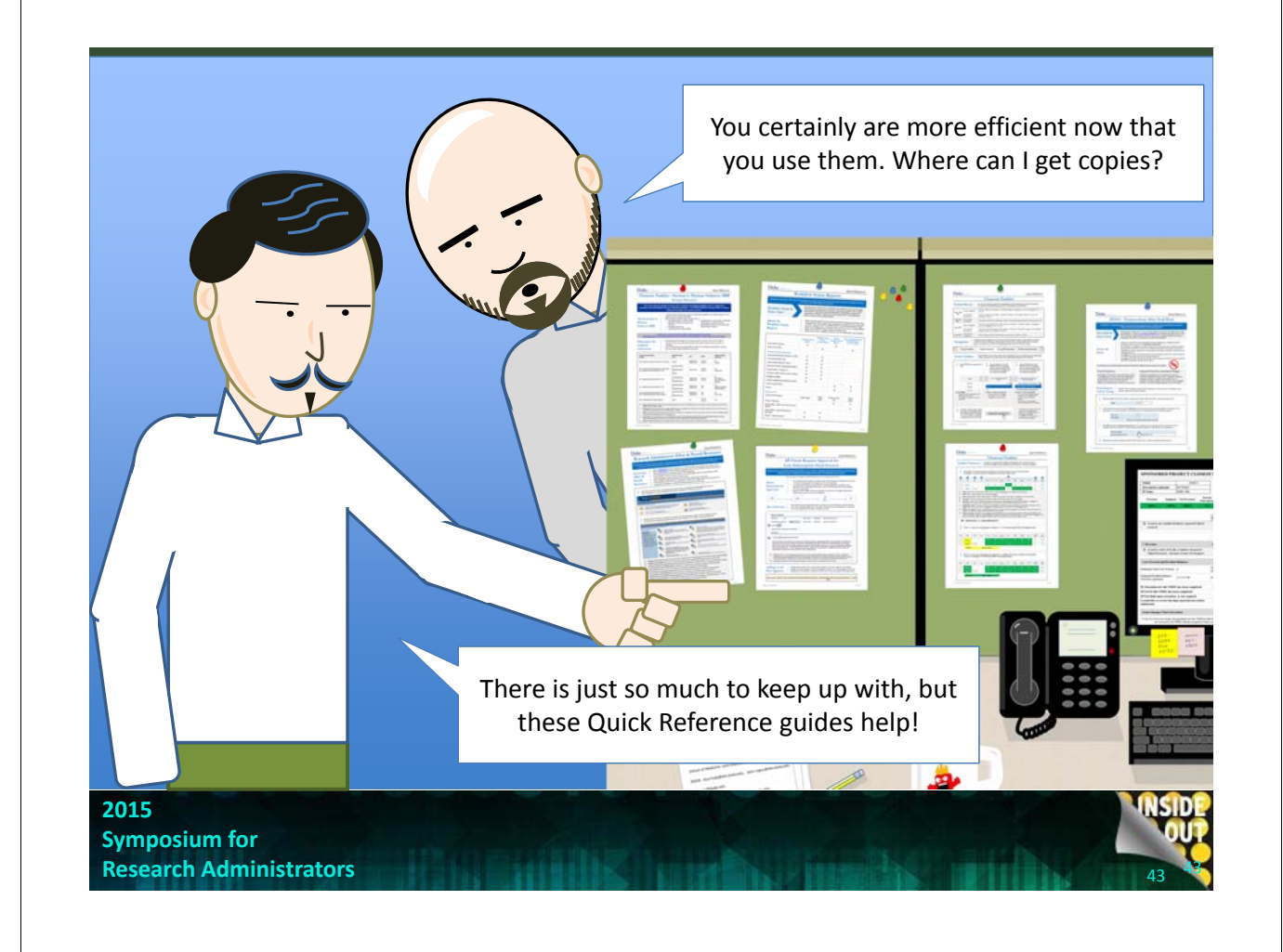

### Quick Reference Guides Available Today!

- Closeout Tasklist (updated version 4 Dec. 2015)
- Section 6 Human Subjects/IRB

   Separate guides for each subsection
- Workflow Status Reports
- Research Administrator Effort & Payroll Resources
- Enhanced ZF114
- AP Check Request Approval for Late Subrecipient Final Invoices
- Sponsored Projects Closeout Timeline
- Research Administrator Resources

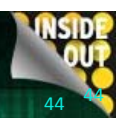

## We Want to Hear From You!

- Is there a process that you would like to see covered with a quick reference guide?
- Have you found a favorite transaction or technique that has increased your efficiency?

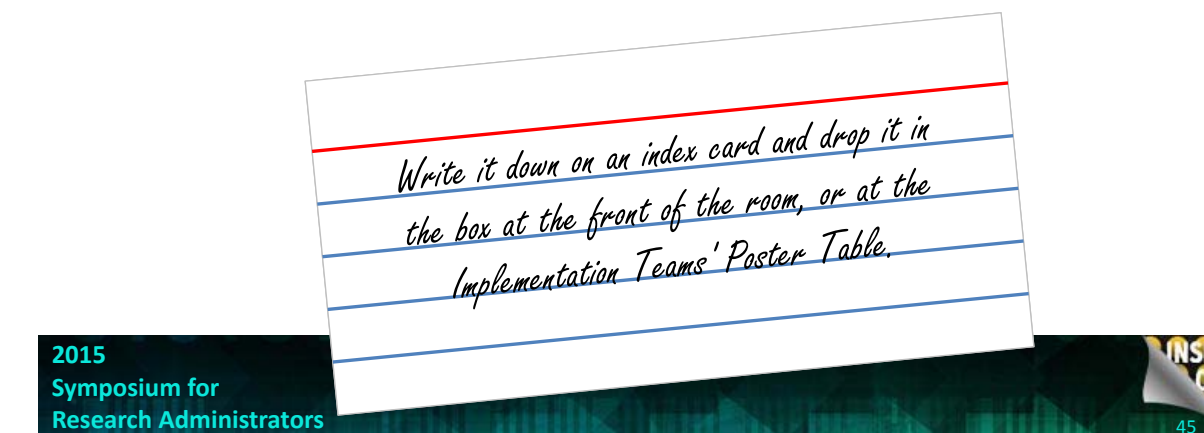

If you still have a question or we missed your favorite tips and tricks, don't be sad! It's Q&A time.....

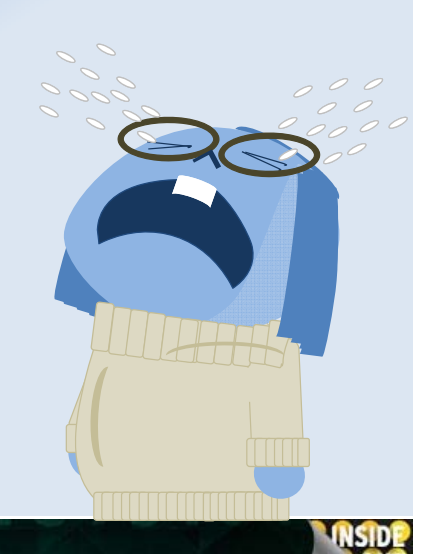